# 公益社団法人日本ラクロス協会 会員登録システム 大会申込情報変更ガイド(2022年12月26日版)

■ 本書は大会申込情報の変更方法を記載したガイドです。

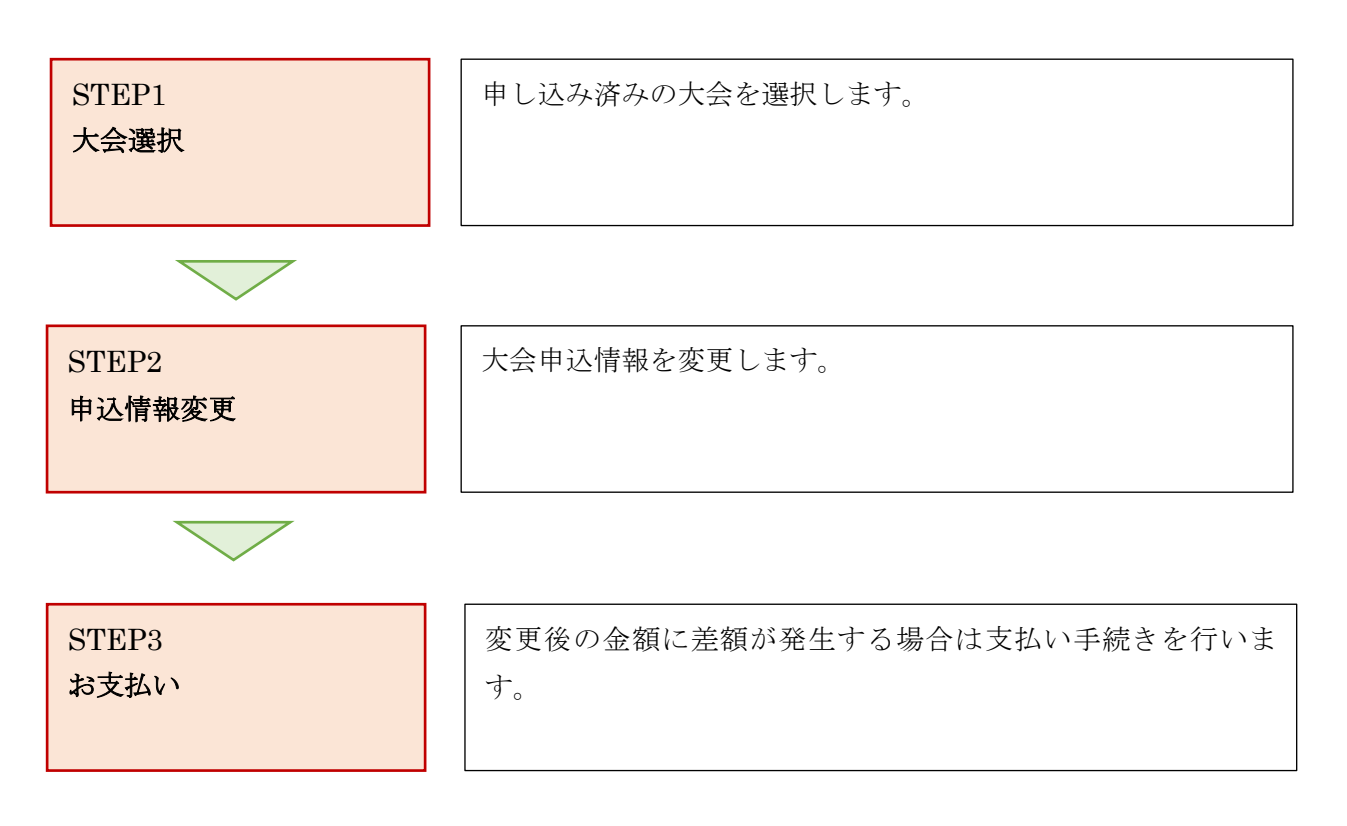

## STEP1:大会選択

#### ① <u>https://www.lacrosse-membership.jp/</u> にアクセスし、ログインします。

| 日本ラクロス協会<br>会員登録システム                                                                                   | こ<br>マニュアル | 2<br>Faq | <b>☆</b><br>トップ | <b>◆〕</b><br>ログイン |
|----------------------------------------------------------------------------------------------------|------------|----------|-----------------|-------------------|
| ログイン・会員登録                                                                                              |            |          |                 |                   |
| <b>ログインされたことのある方</b><br>下記より日本ラクロス協会 会員登録システムへログインしてください。<br>パスワードをお忘れの方は こちら よりパスワードを再設定後、ログインしてください。 |            |          |                 |                   |
| +3 ログイン                                                                                                |            |          |                 |                   |
| 初めてログインされる方                                                                                            |            |          |                 |                   |
| 下記より日本ラクロス協会 会員登録システムへの会員登録を行い、メンバー番号を取得してください。<br>会員登録時にメールアドレスが必要となりますので、あらかじめご用意ください。<br>           |            |          |                 |                   |
| ▲ 会員登録                                                                                                 |            |          |                 |                   |

### ② 「申込中の大会」に表示されている大会名のリンクをクリックします。

| 日本ラクロ<br>会員登録シ | ス協会<br>/ステム |               |     | この この この この この この この この この この この この | メンバー番号:     |
|----------------|-------------|---------------|-----|-------------------------------------|-------------|
| ≗ メンバー         | 🚢 チーム       | 承認依頼件数        |     |                                     |             |
| ☎ チーム          | <           | ● 現在承認依頼はありませ | h.o |                                     |             |
| ▲ 構成員          | <           |               |     |                                     |             |
| 🍷 大会申込         |             | 進行中の手続き       |     |                                     |             |
| <b>¥</b> 支払    | <           | ● 進行中の手続きはありま | せん。 |                                     |             |
| ■ メール          | <           |               |     |                                     |             |
|                |             | 申込中の大会        |     |                                     |             |
|                |             | 大会番号 大会名      | 開催日 | 申込完了日時                              | 申込状態        |
|                |             |               |     |                                     | 支払済みまたは支払不要 |
|                |             | お知らせ          |     |                                     |             |

### STEP2:申込情報変更

「大会情報照会」画面で「申込情報」タブを選択し、画面下部の「申込情報変更」ボタンを押します。
 ※申込情報変更が行えない場合は大会主管の協会に直接ご相談ください。

| 日本ラクロス協会<br>会員登録システム                    |                            |         | ー<br>マニュアル FAI | א 🗥 💽<br>ק דעא | メンバー番号: |
|-----------------------------------------|----------------------------|---------|----------------|----------------|---------|
| ▲メンバー ※ チーム                             | ✿ > <u>大会一覧</u> > 大会申込情報照会 | ラクロスクラブ | リーグ戦           |                |         |
| ▲チーム <                                  |                            |         |                |                |         |
| ▲ 構成員 <                                 | 大会情                        | 報       |                | 申込情報           |         |
| <ul> <li>▼大会申込</li> <li>¥ 支払</li> </ul> | 申込情報                       |         |                |                | ~       |
| ▼メール 〈                                  | 申込番号                       |         |                |                |         |
|                                         | <b>申込状態</b> 未請习            | ť       |                |                |         |
|                                         | 申込担当者                      |         |                |                |         |
|                                         | 氏名                         | -       |                |                |         |
|                                         | 氏名力ナ                       |         |                |                |         |
|                                         | 住所                         |         |                |                |         |
|                                         |                            | 一中略—    |                |                |         |
|                                         | 選手                         |         |                | 男性             |         |
|                                         | 選手                         | _       |                | 男性             | -       |
|                                         | 選手                         |         |                | 男性             |         |
|                                         | 大会参加料                      |         |                |                | ^       |
|                                         | 料金名                        | 説明      | 金額数            | 量              | 小計      |
|                                         | チームあたりの参                   | 加料      | 円              | 1              | 円       |
|                                         |                            |         |                | 合計             | P       |

利用規約 特定商取引法に基づく表記 会員規約及び登録料 団体保険の説明 肖像権取扱規程

< <u>大会一覧へ戻る</u>

申込情報変更 キャンセル メンバーリストを出力する

Copyright © Japan Lacrosse Association, All rights re

② 「変更入力」画面で変更する項目にチェックし、申込情報を変更します。チェックを入れることで変 更画面が表示されます。変更後は「入力内容を確認する」ボタンを押します。

| ・                                                                                                    | 日本ラクロス協会<br>会員登録システム |                                                                                                    | ם<br>קביש <i>ו</i> ע ו | A A A A X>バー番号:                                             |
|----------------------------------------------------------------------------------------------------|----------------------|----------------------------------------------------------------------------------------------------|------------------------|-------------------------------------------------------------|
| ● 小A       、         ● 桃原県       STEP1       STEP2       STEP3       STEP4         ※ 文山         ※男子「人)       STEP2       STEP3       STEP4       2/6.484.^                                                                                                    | ▲メンバー 🎂 チーム          | ☆ > <u>大会一覧</u> > <u>大会申込情報照会</u> > 大会申込情報変更 ラクロ                                                                                                    | スクラブリーグ戦               |                                                             |
| 1       NO       STEP1<br>282/03.01       STEP2<br>282/03.01       STEP3<br>282/07       STEP4<br>282/07         2       文山       STEP1<br>282/03.01       STEP2<br>282/07       STEP3<br>282/07       STEP4<br>282/07       Step4<br>282/07         2       文山       STEP1<br>282/07       STEP1<br>282/07       Step4<br>282/07       Step4<br>282/07       Step4<br>282/07       Step4<br>282/07       Step4<br>282/07         2       メール                大会信報                大会信報                                                                                                    |                      |                                                                                                    |                        |                                                             |
| * 大会時込         3 じた3         3 じた3         2 はた3         2 はta 3         2 はta 3         2 はta 3         2 はta 3         2 はta 3         2 はta 3         2 はta 3         2 はta | ▲ 構成員 〈              | CTED1 CTED                                                                                                    | ор стерр               | CTED 4                                                      |
| ¥ 支払 ペ          ■ メール       人会情報       ^         × 大会専9                                                                                                    | 🍷 大会申込               | STEPT         STEP           変更内容入力         変更内容                                                                                                    |                        | SIEF4<br>支払手続きへ                                             |
| メ会情報       へ         大会情報       人会情報         大会者号       ス会名         瑞田       福田         ☆場       (朱治定)         中込担当者       (朱治定)         「日、出当者を変更する       「日、出当者を変更する         「日、上当当者       「日、二日、二日、二日、二日、二日、二日、二日、二日、二日、二日、二日、二日、二日                                                                                                    | ¥ 支払 <               |                                                                                                    |                        |                                                             |
| 大会器号          大会名          場          女場       (未設定)         申込担当者         「中・山田当者を変更する」         「日・山田当者を変更する」         「日・山田当者を変更する」         「日・山田当者を変更する」         「日・山田当者を変更する」         「日・山田当者を変更する」         「日・山田当者を変更する」         「日・山田当者を変更する」         「日・山田当者を変更する」         「日・コー・ノー・         「日・コー・         「日・コー・         「日・コー・         「日・コー・         「日・コー・         「日・コー・         「日・         「日・                                                                                                    | ▼メール <               | 大会情報                                                                                                    |                        | ~                                                           |
| ×会名       ●         №日       ●         金場       (未設定)         申込担当者       ●         □*1 20当者を変更する       ●         皮出ファイル       ●         「たい?」       ●         スタッフ・選手情報を変更する       ●         大会参加料       ●                                                                                                    |                      | 大会番号                                                                                                    |                        |                                                             |
| W番日         (未設定)           会場         (未設定)           中込担当者         (未設定)           P* 込担当者を変更する         (日本)           提出ファイル         (日本)           UE 1ファイルを変更する         (日本)           スタッフ・選手情報を変更する         (日本)           大会参加料         (日本)                                                                                                    |                      | 大会名                                                                                                    |                        |                                                             |
| <ul> <li>会場 (未設定)</li> <li>申込担当者</li> <li>□申 №担当者を変更する</li> <li>提出ファイル</li> <li>□理 ▷ファイルを変更する</li> <li>スタッフ・選手情報を変更する</li> <li>大会参加料</li> </ul>                                                                                                    |                      | 開催日                                                                                                    |                        |                                                             |
| 申込担当者         □申込担当者を変更する         提出ファイル         提出ファイル         □規はファイルを変更する         スタッフ・選手情報         □ス ァッフ・選手情報を変更する         大会参加料                                                                                                    |                      | <b>会場</b> (未設定)                                                                                                    |                        |                                                             |
| □大 計参加料を変更する           入力内容を確認する           く           大会申込情報照会へ戻る                                                                                                    |                      | 申込担当者           □申込担当者を変更する <b>提出ファイル</b> □提出ファイル           □提出ファイルを変更する           スタッフ・選手情報           □ス マッフ・選手情報を変更する           大会参加料           □大、参加料を変更する           く           大会や小信報照会へ反る | 入力内容を確認する              |                                                             |
|                                                                                                    |                      |                                                                                                    | の説明 肖像権取扱規程            | Copyright © Japan Lacrosse Association, All rights reserved |

※スタッフ・選手にチェックした場合、チーム名変更や選手の追加、解除、選手区分変更などが行えます。

| HEPAGRAM: M.S.P.S.P.J.C.M.S         Condence of the set         Lipical         Lipical </th <th></th> <th></th> <th></th> <th></th> <th></th> <th><b>ペ</b><br/>トップ</th> <th>シンバー番号:</th>                                                                                                    |                            |            |          |            |      | <b>ペ</b><br>トップ | シンバー番号: |
|----------------------------------------------------------------------------------------------------|----------------------------|------------|----------|------------|------|-----------------|---------|
| с сощенсирскос         1 шка         1 шка                                                                                                    | 種目申込情報:男子                  | ラクロス       |          |            |      |                 |         |
| 1申込日         申込子 - ム名 @ 2         「00 F 以内"         申込子 - ム名 @ 2         「00 F 以内"         ■ 2 - ム名カ f @ 2         「00 F 以内"         ■ 2 - ム名カ f @ 2         「00 F 以内"         ■ 2 - ム名カ f @ 2         「00 F 以内"         ■ 2 - ム名カ f @ 2         ● 100 - 以口"         放 1 0 - へ い ひ 日         2 - 石 1 0 - ○         2 - 日         2 - ○         2 - ○         2 - ○         2 - ○         2 - ○         2 - ○         2 - ○         2 - ○         2 - ○         2 - ○         2 - ○         2 - ○         2 - ○         2 - ○         2 - ○         2 - ○         2 - ○         2 - ○         2 - ○         3 - ○         3 - ○         3 - ○         3 - ○         3 - ○         3 - ○         3 - ○         3 - ○         3 - ○         3 - ○         3 - ○         3 - ○         3 - ○                                                                                                    | ☑ この種目に申し込む                |            |          |            |      |                 |         |
| ФОЗГ-ЬЯВ         ФОЗГ-ЬАВ       23         1007 ЦИВ         ФОЗГ-ЬАВЛ 20       1007 ЦИВ         1007 ЦИВ       1007 ЦИВ         ШТЕ ФОЛАЛЛ 20       1007 ЦИВ         1017 ЦИВ       1007 ЦИВ         ШТЕ ФОЛАЛЛ 20       1007 ЦИВ         1017 ЦИВ       0.4 ~ 0.0         ДТЕ ФОЛ       0.4 ~ 0.0         1017 ЦИВ       0.4 ~ 0.0         1017 ЦИВ       0.4 ~ 0.0         1017 ЦИВ       0.1 ~ 0.0         1017 ЦИВ       0.1 ~ 0.0         1017 ЦИВ       0.1 ~ 0.0         1017 ЦИВ       0.1 ~ 0.0         1017 ЦИВ       0.1 ~ 0.0         1017 ЦИВ       0.1 ~ 0.0         1017 ЦИВ       0.1 ~ 0.0         1017 ЦИВ       0.1 ~ 0.0         1017 ЦИВ       0.1 ~ 0.0         1017 ЦИВ       0.1 ~ 0.0         1017 ЦИВ       0.1 ~ 0.0         1017 ЦИВ       0.1 ~ 0.0         1017 ЦИВ       0.1 ~ 0.0         1018 ЦИВ       10.0 ~ 0.0         1018 ЦИВ       10.0 ~ 0.0         1018 ЦИВ       10.0 ~ 0.0         1018 ЦИВ       10.0 ~ 0.0         1018 ЦИВ       10.0 ~ 0.0         1018 ЦИВ                                                                                                    | 1申込目                       |            |          |            |      |                 |         |
| #ЪЎ-ЬА 57       1007以М         #ЪЎ-ЬА 57       1007以М         IDOFUND       IDOFUND         IDOFUND       IDOFUND         IDOFUND       IDOFUND         IDOFUND       IDOFUND         IDOFUND       IDOFUND         IDOFUND       IDOFUND         IDOFUND       IDOFUND         IDOFUND       IDOFUND         IDOFUND       IDOFUND         IDOFUND       IDOFUND         IDOFUND       IDOFUND         IDOFUND       IDOFUND         IIII       IDOFUND         IIIII       IDOFUND         IIIIIIIIIIIIIIIIIIIIIIIIIIIIIIIIIIII                                                                                                    | ┃申込チーム情報                   |            |          |            |      |                 |         |
|                                                                                                    | 申込チーム名 診須                  | 100子以内     |          |            |      |                 |         |
| шетейники       комп       песьх         шетола       0       0       0         сек       0       0       0       0         шетола       0       0       0       0         шетола       0       0       0       0         шетола       0       0       0       0         шетола       0       0       0       0         шетола       компола       компола       компола       компола         шетола       компола       компола                                                                                                    | 申込チーム名カナ 💩 🛪               | 100字以内     |          |            |      |                 |         |
| 選手区分名       人数制限       現在人数         選手       0人~2004       6人         全体       0人~50人       6人         選手一覧       0人~50人       6人         プ目電号名入力してください。       3月       3月         選手の覧       3月       3月       3月         (周信の)5選手で選択       3月       3人/(一番号 K名 K名カナ 生年月日 好 一 第四 「 一 第四 「 一 」 」 「 四 「 一 」 」 」 」 」 」         「解答」 選手 「 」 」 」 」 」 」 」 」 」 」 」 」 」 」 」 」 」 」                                                                                                    | 選手追加状況                     |            |          |            |      |                 |         |
| 選手       0人~       6人         全体       0人~       6人         選手一覧       1       1         ・ ・・・・・・・・・・・・・・・・・・・・・・・・・・・・・・・・・・                                                                                                    | 選手区分名                      |            | 人数制限     |            | 3    | 現在人数            |         |
| 全体       0人~50人       6人         選手一覧       ●       ●       ●       ●       ●       ●       ●       ●       ●       ●       ●       ●       ●       ●       ●       ●       ●       ●       ●       ●       ●       ●       ●       ●       ●       ●       ●       ●       ●       ●       ●       ●       ●       ●       ●       ●       ●       ●       ●       ●       ●       ●       ●       ●       ●       ●       ●       ●       ●       ●       ●       ●       ●       ●       ●       ●       ●       ●       ●       ●       ●       ●       ●       ●       ●       ●       ●       ●       ●       ●       ●       ●       ●       ●       ●       ●       ●       ●       ●       ●       ●       ●       ●       ●       ●       ●       ●       ●       ●       ●       ●       ●       ●       ●       ●       ●       ●       ●       ●       ●       ●       ●       ●       ●       ●       ●       ●       ●       ●       ●       ●       ●       ●                                                                                                    | 選手                         |            | 0人 ~     |            |      | 6人              |         |
| 選手一覧         ① 背番号を入力してください。         選手しストを右にスクロールし、背番号を入力してください。         概成員から選手を選択         操作 選手区分 &3 メンバー番号 K名 K名カナ 生年月日 性別 育番号 23         一 一 一 一 一 一 一 一 一 月 10000000000000000000                                                                                                    | 全体                         |            | 0人 ~ 50人 |            | (    | 6人              |         |
| 操作       運手公 20       メンバー番号       氏名カナ       生年月日       性別       背部号 20         第       道手       「       「       「       「       「       「       「       「       「       「       「       「       「       「       「       「       「       「       「       「       「       「       「       「       「       「       「       「       「       「       「       「       「       「       「       「       「       「       「       「       「       「       「       「       「       「       「       「       「       「       「       「       「       「       「       「       「       「       「       「       「       「       「       「       「       「       「       「       「       「       「       「       「       「       「       「       「       「       「       「       「       「       「       「       「       「       「       「       「       「       「       「       「       「       「       「       「       「       「       「       「       「       「       「       「       「       「 <t< th=""><th>選手リストを右にスクロー<br/>構成員から選手を選択</th><th>ールし、背番号を入力</th><th>りしてください。</th><th></th><th></th><th></th><th></th></t<>                                                                                                    | 選手リストを右にスクロー<br>構成員から選手を選択 | ールし、背番号を入力 | りしてください。 |            |      |                 |         |
| Mike       IgF       Image: Sector Sector Se | 操作 選手区分 必須                 | メンバー       | 番号 氏名    | 氏名力ナ       | 生年月日 | 性別              | 背番号 必須  |
| 旅       選手       ·····       ······       ······       ······       ······       ······       ······       ······       ······       ······       ······       ······       ·······       ·······       ·······       ········       ········       ········       ··········       ···········       ···············       ··················       ····································                                                                                                    | 解除 選手                      | ~          | -        |            |      | 男性              | -       |
| 旅       選手                                                                                                    | 解除 選手                      | ~          |          |            |      | 男性              | -       |
| M1%     選手                                                                                                    | 解除選手                       | ~          | _        | _          | _    | 男性              | =       |
| 解除 選手 ~ 男性                                                                                                    | 解除 選手                      | ~          |          |            |      | 男性              | -       |
|                                                                                                    | 解除 選手                      | ~          |          | _          | _    | 男性              | =       |
| 283 選手                                                                                                    | 解除 選手                      | ~          | -        |            |      | 男性              | -       |
| ● この種目に別の選手で申し込む                                                                                                    |                            |            |          | 目に別の選手で申し込 | む    |                 |         |

| (3) | 大会申込内容確認画面で、 | 入力内容に間違いがないか確認します |
|-----|--------------|-------------------|
| J   |              |                   |

| 日本ラクロ<br>会員登録シ | 〕ス協会<br>→ステム |                                     |                  | ב איז אנער די די די די די די די די די די די די די |                 |
|----------------|--------------|-------------------------------------|------------------|---------------------------------------------------|-----------------|
| ▲ メンバー         | 👛 チーム        | ☆ > 大会一覧 > 大会申込情報照会 > 大会            | 申込情報変更           | "山—/7)影                                           |                 |
| 🛎 チーム          | <            |                                     |                  | J J <del>+</del> ∧                                |                 |
| ▲ 構成員          | <            |                                     |                  |                                                   |                 |
| 🖤 大会申込         |              | <b>STEP1</b><br>変更内容入力              | STEP2<br>変更内容確認  | STEP3<br>変更完了                                     | STEP4<br>支払手続きへ |
| <b>¥</b> 支払    | <            |                                     |                  |                                                   |                 |
| ■ メール          | <            | まだ変更は完了しておりません<br>変更内容の最終確認後、ページ下部の | 「変更する」ボタンを押してくださ | ί, λ <sub>ο</sub>                                 |                 |
|                |              | 大会情報                                |                  |                                                   | ^               |
|                |              | 大会番号                                | -                |                                                   |                 |
|                |              | 大会名                                 |                  |                                                   |                 |
|                |              | 開催日                                 |                  |                                                   |                 |

④ 入力内容に間違いがなければ、画面下部の「変更する」ボタンをクリックします。

| ▲ 一度支払を完了された後、オプミ<br>①変更後の合計が支払済みの料金より高い<br>②変更後の合計が支払済みの料金より安い | ション料金を変更される場<br>場合、差額が請求されます。<br>場合、システム上での返金は | <b>合は、下記にご注意く</b><br>いたしかねます。 | ださい。 |    |
|-----------------------------------------------------------------|------------------------------------------------|-------------------------------|------|----|
| 主管へお問合せください。                                                    |                                                |                               |      |    |
| 料金名                                                             | 説明                                             | 金額                            | 数量   | 小計 |
| チームあたりの参加料                                                      |                                                | 円                             | 1    | 円  |
|                                                                 |                                                |                               | 合計   | 円  |

⑤ 変更が完了します。差額が発生する場合は引き続き請求発行、お支払いのお手続きにお進みくださ い。

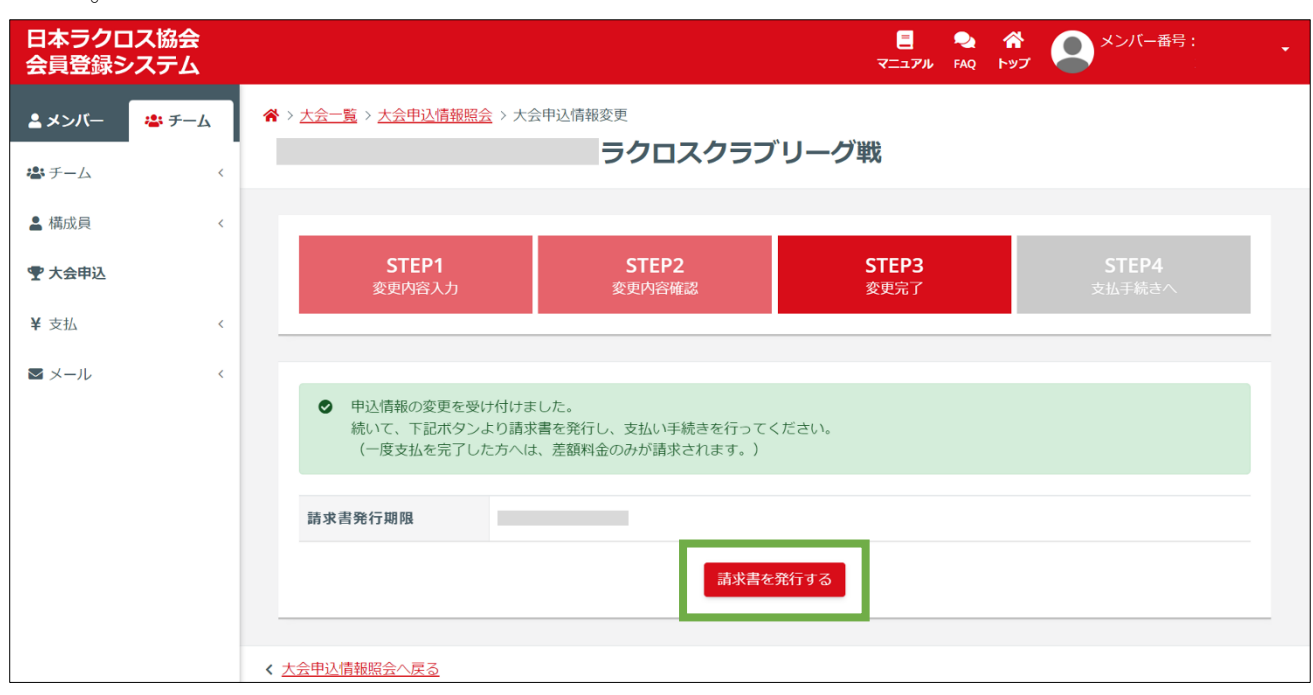

#### STEP3:お支払い

変更後の合計が支払い済みの料金より高い場合は、差額が請求されます。 ※変更後の合計が支払い済みの料金より低い場合でもシステム上の返金は行えませんので、その場合は 大会主管に直接お問い合わせの上、ご相談ください。

操作方法については「支払いガイド」をご参照ください。